Hier geht es weiter !

| Will | kommen       | ) bei                                                                                                    | Cent   | OS        |       |       |        |           |   |             |       |
|------|--------------|----------------------------------------------------------------------------------------------------|--------|-----------|-------|-------|--------|-----------|---|-------------|-------|
|      |              |                                                                                                    |        |           |       |       |        |           |   |             |       |
|      |              |                                                                                                    |        |           |       |       |        |           |   |             |       |
|      |              |                                                                                                    |        |           |       |       | 0      |           |   |             |       |
|      | Abru         | lfen                                                                                                    | image: | s∕stage2. | img   | Abr   | ufen F |           |   |             |       |
|      |              |                                                                                                    |        |           |       |       |        |           |   |             |       |
|      |              |                                                                                                    |        |           |       |       |        |           |   |             |       |
|      |              |                                                                                                    |        |           |       |       |        |           |   |             |       |
|      |              |                                                                                                    |        |           |       |       |        |           |   |             |       |
|      | <tab>/</tab> | ∕ <alt< td=""><td>+Tab&gt;</td><td>Elemente</td><td>wechs</td><td>eln ¦</td><td>(Leer)</td><td>• Auswahl</td><td>1</td><td><f12></f12></td><td>Weite</td></alt<> | +Tab>  | Elemente  | wechs | eln ¦ | (Leer) | • Auswahl | 1 | <f12></f12> | Weite |

Nachdem der Server gefunden wurde werden die stages heruntergeladen. Dies kann ein paar Minuten dauern.

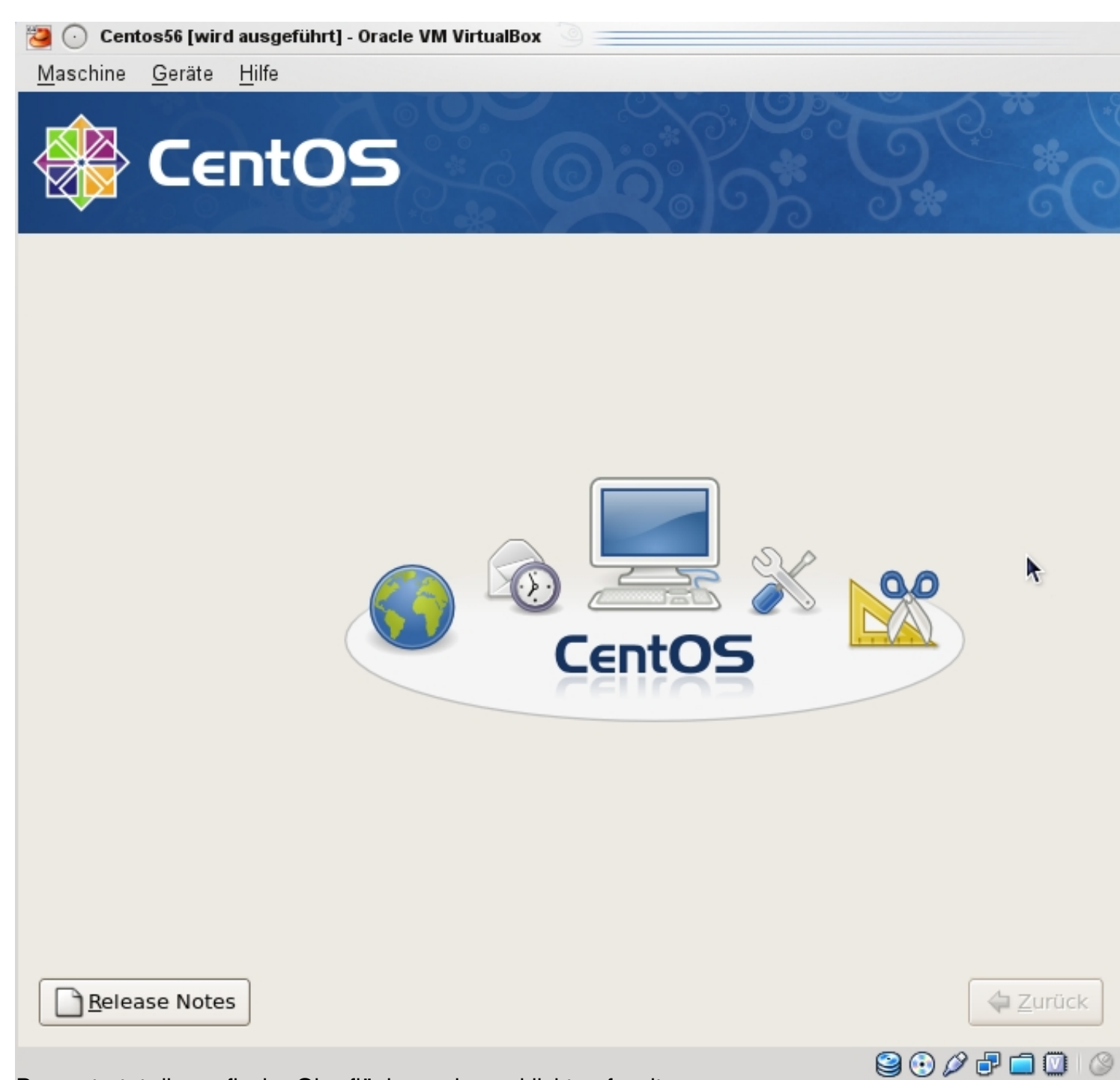

Dann startet die grafische Oberfläche und man klickt auf weiter...

| CentOS                                                                                                    |                         |
|----------------------------------------------------------------------------------------------------|-------------------------|
| Die Installation erfordert die Partitionierung Ihrer Festplatte.<br>Standardmäßig wird ein Partitionsschema ausgewählt, das<br>für die meisten Benutzer passt. Sie können entweder dieses<br>auswählen oder Ihr eigenes erstellen. |                         |
| Linux-Partitionen auf den Platten löschen und Standard-Layout<br>kreieren.                                                                                                    |                         |
| System verschlüsseln<br>Wählen <u>S</u> ie das/die für die Installation zu verwendenden Laufwerk(e).                                                                                                    |                         |
| I sda 30765 MB ATA VBOX HARDDISK                                                                                                    |                         |
| Erweiterte Speicherkonfigur <u>a</u> tion                                                                                                    |                         |
| Angelegte Partitionen pr üfen (und ggf. ver ändern)                                                                                                    |                         |
| <u>R</u> elease Notes                                                                                                    | <b>⇔</b> <u>Z</u> urück |
| Vieuxdius GiystEestals Gepertition ietzeich bebeeiott Staedelid-KoiktegützeioParetionieneng u                                                                                                    | nter                    |

|               |                | tO       | S          | 20            |              | *                 | O C      | * |
|---------------|----------------|----------|------------|---------------|--------------|-------------------|----------|---|
| ~             |                | 9        |            |               |              |                   | 0 *      | 0 |
| Netzw         | verk-Geräte    |          | -          |               |              |                   | <u>_</u> |   |
| Beim          | Starten aktiv  | Gerät    | IPv4/Netzm | aske IPv6/Prä | afix B       | <u>e</u> arbeiten | ]        |   |
|               | <b>V</b>       | eth0     | DHCP       | Deaktiv       | viert        |                   |          |   |
|               |                |          |            |               |              |                   |          |   |
|               |                |          |            |               |              |                   |          |   |
| Rechr         | nername        |          |            |               |              |                   |          |   |
| Rechn         | ernamen einst  | tellen:  |            |               |              |                   |          |   |
| ⊚ <u>a</u> u  | tomatisch übe  | r DHCP   |            |               |              |                   |          |   |
| 0 <u>m</u> a  | anuell localho | ost.loca | Idomain    |               | (z.B. host.c | domain.com        | n)       |   |
| Vorac         | biodono Eina   | tollung  |            |               |              |                   |          |   |
| versc         |                | tenung   | jen        |               |              |                   | •        |   |
| <u>G</u> atew | /ay:           |          |            |               |              |                   |          |   |
| <u>P</u> rimä | rer DNS:       |          |            |               |              |                   |          |   |
| <u>S</u> ekun | därer DNS:     |          |            |               |              |                   |          |   |
|               |                |          |            |               |              |                   |          |   |
|               |                |          |            |               |              |                   |          |   |

<u>R</u>elease Notes

🖨 <u>Z</u>urück

mätter Heretander Stander Kontren Andreassen witte Etrete Alblage harfte olevre Neinverfast teal hagergeiben

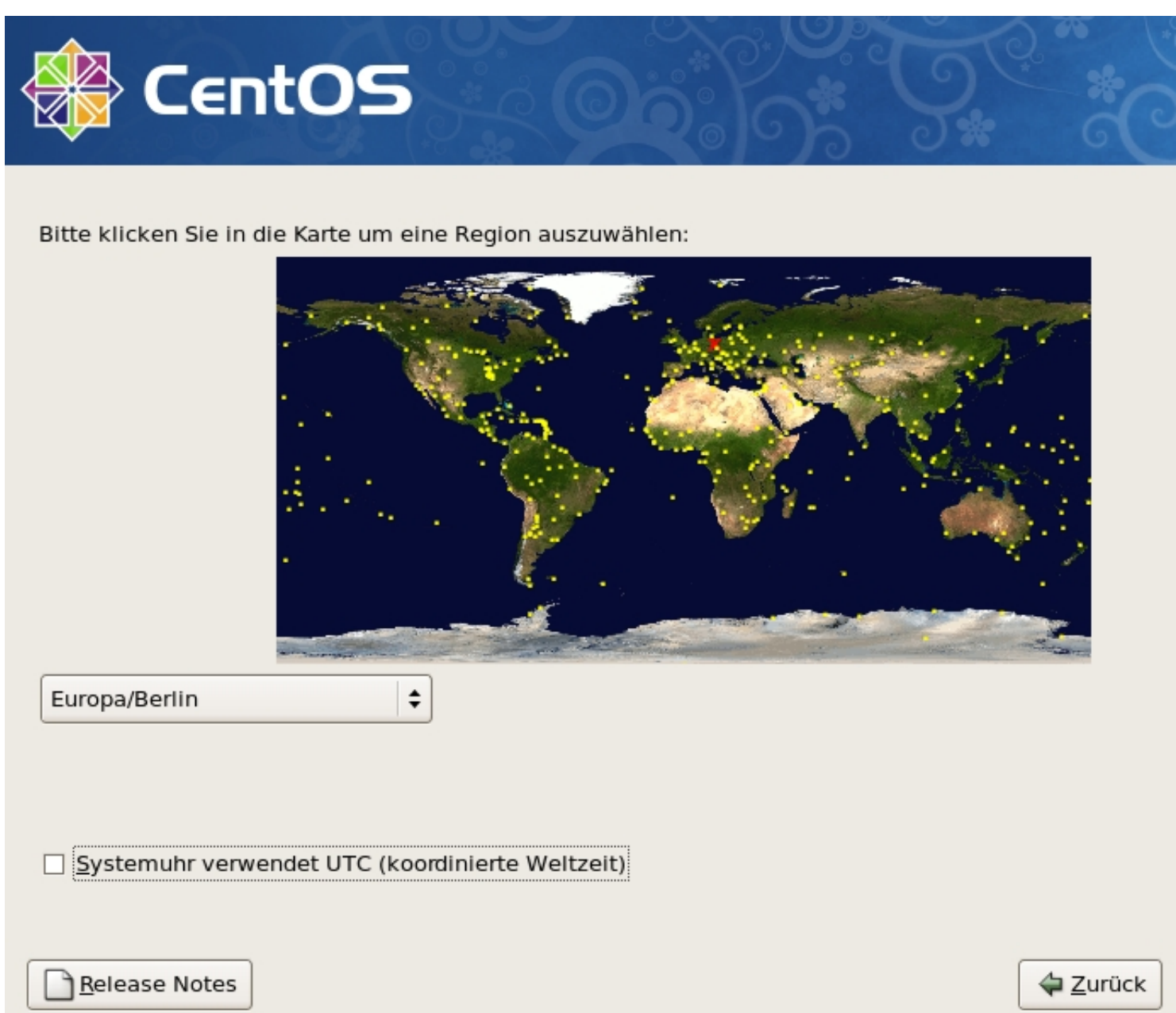

Zeitzone auf Europ/Berlin einstellen und den Haken aus der Checkbox entfernen.

| 🛞 Сєг                         | ntOS                                                                |                 |                  |
|-------------------------------|---------------------------------------------------------------------|-----------------|------------------|
| iroot' ist da<br>Sie ein Pass | s Konto für die Systemverwaltu<br>swort für den Benutzer 'root' eir | ng. Geben<br>1. |                  |
| Root- <u>P</u> asswort:       | •••••                                                               |                 |                  |
| <u>B</u> estätigen:           | ••••••                                                              |                 |                  |
|                               |                                                                     |                 | <b>k</b>         |
|                               |                                                                     |                 |                  |
| <u>R</u> elease Notes         |                                                                     |                 | 🖕 <u>Z</u> urück |

Daeiredas Toot3 Passwort eingeben und weiter.